レートパネルやレート一覧に表示する通貨ペアを変更します。

1 レートパネル右上 📓 をクリックし、【表示通貨ペアの検索】を選択します。

| 🏭 レートパス | ない。通常注                                                                                                    | ≩寸(而建)  | 51.5      |               |               |                    |                  |                |         |          |       | × |  |
|---------|----------------------------------------------------------------------------------------------------|---------|-----------|---------------|---------------|--------------------|------------------|----------------|---------|----------|-------|---|--|
|         | Y<br>OOG                                                                                                    | ASK     | 0.3       | EUR/JF<br>BID |               | ASK                | 0.5 (            | GBP/JP`<br>3ID | Y       | ASK      | 1.3   | Â |  |
| 100     | .80°                                                                                                    | 10      | 0.809     | 113<br>Lot数   | 3. 384<br>1 🛋 | 113.               |                  | 3 1<br>  🏝 👧 🔽 |         | 1 × 🗌    | 1.ZZ° |   |  |
|         |                                                                                                    |         | 201-1,000 |               |               | 120                |                  | ₹              | 家通貨     | ミペアの     | 検索    |   |  |
|         |                                                                                                    |         |           |               |               |                    |                  | 5              | ワック     | 7時の注     | 文方法   | • |  |
|         |                                                                                                    |         |           |               |               |                    |                  | 3              | Ė文&重    | 加作設定     |       |   |  |
|         |                                                                                                    |         |           |               |               |                    |                  |                | וכאו    | 、アラ      | - h-1 | 1 |  |
| ×1,     | _L_                                                                                                    | いちょう    | 样         |               |               |                    |                  | <u> </u>       |         |          |       |   |  |
|         | 月<br>一<br>月<br>一<br>5<br>月<br>一<br>5<br>月<br>一<br>5<br>月<br>一<br>5<br>月<br>一<br>5<br>月<br>一<br>5<br>月<br>一<br>5<br>月<br>一<br>5<br>月<br>一<br>5<br>月<br>一<br>5<br>日<br>一<br>5<br>日<br>一<br>5<br>日<br>二<br>5<br>日<br>二<br>5<br>日<br>二<br>5<br>二<br>5<br>二<br>二<br>5<br>二<br>5<br>二<br>二<br>二<br>5<br>二<br>二<br>二<br>二<br>二<br>二<br>二<br>二<br>二<br>二<br>二<br>二<br>二 |         | 12K 0     |               |               |                    |                  |                | 0       | 7 - 0 x  | 1     |   |  |
| 通貨ペア    | Bid                                                                                                    | Ask     | Lot数      | 取引単位          | Open          | High               | Low              | Change         | NYCL    | Time     | i l   |   |  |
| USD/JPY | 107.791                                                                                                    | 107.794 | 1 🚖       | 1000          | 107.757       | 107.888 (08:55:57) | 107.683 (07:07:2 | 2) +0.150      | 107.641 | 14:28:47 |       |   |  |
| EUR/JPY | 132.301                                                                                                    | 132.306 | 1 🜩       | 1000          | 132.238       | 132.438 (08:51:10) | 132.232 (09:53:1 | 4) +0.094      | 132.207 | 14:28:47 |       |   |  |
| GBP/JPY | 151.112                                                                                                    | 151.125 | 1 🚔       | 1000          | 150.866       | 151.213 (10:48:26) | 150.794 (07:07:2 | 22) +0.279     | 150.833 | 14:28:47 |       |   |  |
| AUD/JPY | 82.789                                                                                                    | 82.796  | 1 🚖       | 1000          | 82.597        | 82.818 (14:21:50)  | 82.580 (07:17:2  | 22) +0.252     | 82.537  | 14:28:48 |       |   |  |
| NZD/JPY | 77.683                                                                                                    | 77.693  | 1 🚔       | 1000          | 77.524        | 77.750 (07:25:30)  | 77.595 (09:22:4  | (7) +0.155     | 77.528  | 14:28:47 |       |   |  |
| CAD/JPY | 84.515                                                                                                    | 84.532  | 1 🌩       | 1000          | 84.384        | 84.558 (10:40:21)  | 84.391 (07:07:4  | +0.127         | 84.388  | 14:28:47 |       |   |  |
| CHF/JPY | 110.490                                                                                                    | 110.520 | 1 🚔       | 1000          | 110.393       | 110.544 (08:51:16) | 110.425 (09:48:2 | 21) +0.144     | 110.346 | 14:28:45 |       |   |  |
| ZAR/JPY | 8.912                                                                                                    | 8.922   | 1 🚔       | 1000          | 8.899         | 8.920 (10:31:49)   | 8.908 (08:00:0   | )5) +0.039     | 8.873   | 14:28:45 |       |   |  |
| EUR/USD | 1 22728                                                                                                    | 1 22742 | 1 🛋       | 1000          | 1 22608       | 1 22877 (07-16-13) | 1 22652 (10-24-0 | 10) -0.00084   | 1 22822 | 14-28-47 |       |   |  |

## 2【表示通貨ペアの変更】画面が表示されます。

| レートパス | レートパネルに表示されない通貨ペア レートパネルに表示される通貨ペア |          |        |           |         |  |  |  |  |  |
|-------|------------------------------------|----------|--------|-----------|---------|--|--|--|--|--|
| 表     | 示通貨ペアの変更                           |          |        |           | 23      |  |  |  |  |  |
|       | 非表示                                |          |        | 表示        |         |  |  |  |  |  |
|       | NZD/USD                            | <b>*</b> |        | USD/JPY   |         |  |  |  |  |  |
|       | USD/CHF                            |          | 表示→    | EUR/JPY   |         |  |  |  |  |  |
|       | USD/CAD                            | =        | 全移動→   | GBP/JPY   | =       |  |  |  |  |  |
|       | EUR/CHF                            |          | ~ ि≣ उ | AUD/JPY   |         |  |  |  |  |  |
|       | GBP/CHF                            |          | Adadi  | NZD/JPY   |         |  |  |  |  |  |
|       | EUR/AUD                            |          | ←全移動   | CAD/JPY   |         |  |  |  |  |  |
|       | AUD/NZD                            | -        |        | CHF/JPY   | -       |  |  |  |  |  |
|       |                                    |          | Í      | <br>↑ ⊢ ∧ |         |  |  |  |  |  |
|       |                                    |          |        |           | ↓ 1 · × |  |  |  |  |  |
|       |                                    |          |        | ↑最上部へ     | ↓最下部へ」  |  |  |  |  |  |
|       |                                    | \L       |        |           |         |  |  |  |  |  |
|       |                                    | 決定       | · ++   | ンセル       |         |  |  |  |  |  |

3 例えば、非表示になっているNZD/USDを表示させる場合、非表示枠に表示されているNZD/USDを 選択し【表示→】をクリックします。

表示したい通貨ペアを選択し【表示→】をクリックすると、【表示】枠に移動します。 非表示にしたい通貨ペアを選択し【←隠す】をクリックすると、【非表示】枠に移動します。

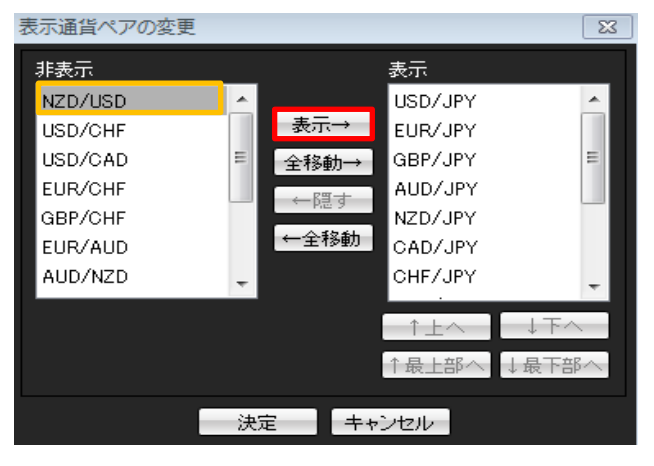

4 クリックした通貨ペア名(NZD/USD)が表示枠の最下部に移動します。 画面下部にある【決定】をクリックします。

| 表示通貨ペアの変更                                                                        |                  |                            |                                                                                                 | 8 |                                        |
|----------------------------------------------------------------------------------|------------------|----------------------------|-------------------------------------------------------------------------------------------------|---|----------------------------------------|
| 非表示<br>USD/CHF<br>USD/CAD<br>EUR/CHF<br>GBP/CHF<br>EUR/AUD<br>AUD/NZD<br>AUD/CHF | ▲<br>■<br>●<br>・ | 表示→<br>全移動→<br>←隠す<br>←全移動 | 表示<br>CHF/JPY<br>ZAR/JPY<br>EUR/USD<br>GBP/USD<br>EUR/GBP<br>AUD/USD<br>NZD/USD<br>↑上へ<br>↑最上部へ | → | 最下段を見るには、表示枠右側のスクロールバーを<br>下まで下げてください。 |

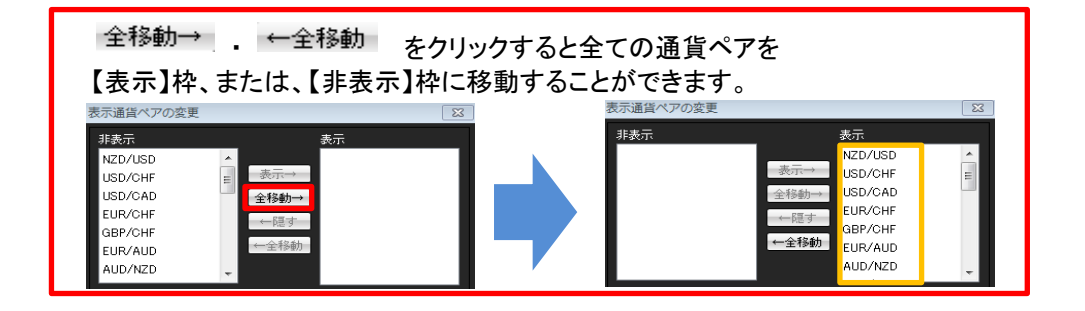

5 並び変えたい通貨ペア名を選択し【↑上へ】・【↓下へ】をクリックすることで 並び順を変更することができます。 ※ここではNZD/USDを上から5つ目に移動させます。

| 表示通貨ペアの変更   |          | 23        |  |  |  |  |  |  |
|-------------|----------|-----------|--|--|--|--|--|--|
| 非表示         |          | 表示        |  |  |  |  |  |  |
| USD/CHF     | <u> </u> | CHF/JPY 🔺 |  |  |  |  |  |  |
| USD/CAD     | 表示→      | ZAR/JPY   |  |  |  |  |  |  |
| EUR/CHF     | 目 全移動→   | EUR/USD   |  |  |  |  |  |  |
| GBP/CHF     | ←8町才     | GBP/USD 👘 |  |  |  |  |  |  |
| EUR/AUD     | × p≥ 9   | EUR/GBP   |  |  |  |  |  |  |
| AUD/NZD     | ←全移動     | AUD/USD   |  |  |  |  |  |  |
| AUD/CHF     | -        | NZD/USD   |  |  |  |  |  |  |
|             | _        |           |  |  |  |  |  |  |
|             | l l      | ↑£へ ↓ ⊦へ  |  |  |  |  |  |  |
| ↑最上部へ ↓最下部へ |          |           |  |  |  |  |  |  |
|             |          |           |  |  |  |  |  |  |
| 決定 キャンセル    |          |           |  |  |  |  |  |  |

6希望する順位になるように調整後、画面下部にある【決定】をクリックします。

| 長示通貨ペアの変更 |   |         |         | 23    |  |  |  |
|-----------|---|---------|---------|-------|--|--|--|
| 非表示       |   |         | 表示      |       |  |  |  |
| USD/CHF   | * |         | USD/JPY | *     |  |  |  |
| USD/CAD   |   | 表示→     | EUR/JPY |       |  |  |  |
| EUR/CHF   | Ξ | 全移動→    | GBP/JPY | =     |  |  |  |
| GBP/CHF   |   | ← 8 व र | AUD/JPY |       |  |  |  |
| EUR/AUD   |   | · P/2 9 | NZD/USD |       |  |  |  |
| AUD/NZD   |   | ←全移動    | NZD/JPY |       |  |  |  |
| AUD/CHF   | - |         | CAD/JPY | -     |  |  |  |
|           |   |         |         |       |  |  |  |
|           |   |         | 1±^     |       |  |  |  |
|           |   |         | ↑最上部へ   | ↓最下部へ |  |  |  |
|           |   |         |         |       |  |  |  |
| 決定 キャンセル  |   |         |         |       |  |  |  |

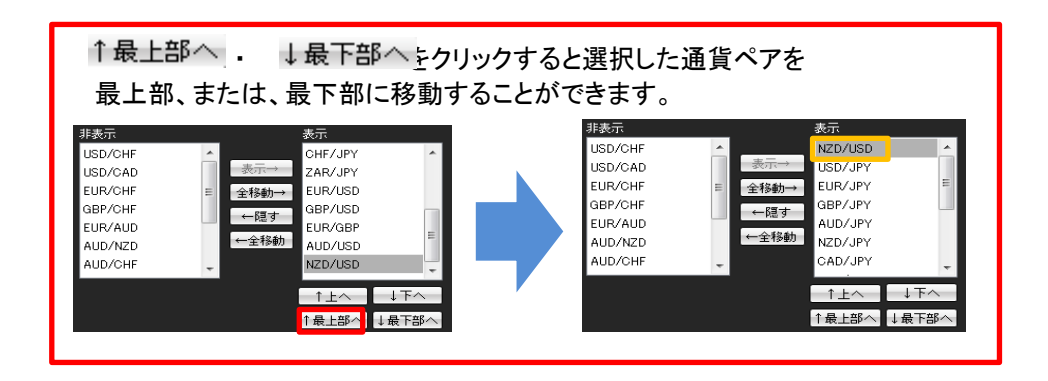

## 7 表示内容が変更されました。

| 🏢 レートバネル:通       | 常注文(両建なし)        |                  | 🏶 🐼 7 🗕 🗆 X      |
|------------------|------------------|------------------|------------------|
| USD/JPY          | 0.3              | EUR/JPY          | 0.5              |
| BID              | ASK              | BID              | ASK              |
| 107. <b>66</b> 6 | 107. <b>66</b> 9 | 132. <b>88</b> 8 | 132. <b>89</b> 3 |
| Lot数 1 🔶         | 1Lot=1,000       | Lot数 1 🔶         | 1Lot=1,000       |
| GBP/JPY          | 1.3              | AUD/JPY          | 0.7              |
| BID              | ASK              | BID              | ASK              |
| 151. <b>54</b> 4 | 151. <b>55</b> 7 | 83. <b>05</b> 9  | 83. <b>06</b> 6  |
| Lot数 1 🔶         | 1Lot=1,000       | Lot数 1 🔶         | 1Lot=1,000       |
| NZD/USD          | 1.6              | NZD/JPY          | 1.0              |
| BID              | ASK              | BID              | ASK              |
| 0.72 <b>36</b> 5 | 0.72 <b>38</b> 1 | 77. <b>91</b> 6  | 77. <b>92</b> 6  |
| Lot数 1 🚖         | 1Lot=1,000       | Lot数 1🚖          | 1Lot=1,000       |

| <br>1 . L . 田生。 |         | ital N  |      |      |         |                    |                    |          | <b>19</b> 1 - 2 |          |
|-----------------|---------|---------|------|------|---------|--------------------|--------------------|----------|-----------------|----------|
|                 |         |         |      |      |         |                    |                    |          |                 |          |
| 通貨ペア            | Bid     | Ask     | Lot数 | 取引単位 | Open    | High               | Low                | Change   | NYCL            | Time     |
| USD/JPY         | 108.033 | 108.036 | 1 🚔  | 1000 | 107.757 | 108.042 (18:01:54) | 107.683 (07:07:22) | +0.392   | 107.641         | 18:11:06 |
| EUR/JPY         | 132.180 | 132.185 | 1 🚔  | 1000 | 132.238 | 132.565 (16:20:12) | 132.113 (17:19:26) | -0.027   | 132.207         | 18:11:06 |
| GBP/JPY         | 151.043 | 151.056 | 1 🚔  | 1000 | 150.866 | 151.355 (16:01:57) | 150.794 (07:07:22) | +0.210   | 150.833         | 18:11:05 |
| AUD/JPY         | 82.541  | 82.548  | 1 🚔  | 1000 | 82.597  | 82.818 (14:21:50)  | 82.509 (18:08:30)  | +0.004   | 82.537          | 18:11:05 |
| NZD/USD         | 0.71810 | 0.71826 | 1 🚔  | 1000 | 0.71949 | 0.72174 (07:04:38) | 0.71807 (18:10:07) | -0.00215 | 0.72025         | 18:11:05 |
| NZD/JPY         | 77.579  | 77.589  | 1 🚔  | 1000 | 77.524  | 77.750 (07:25:30)  | 77.567 (17:18:27)  | +0.051   | 77.528          | 18:11:05 |
| CAD/JPY         | 84.461  | 84.478  | 1 🚔  | 1000 | 84.384  | 84.587 (16:01:33)  | 84.391 (07:07:41)  | +0.073   | 84.388          | 18:11:06 |
| CHF/JPY         | 110.497 | 110.527 | 1 🚔  | 1000 | 110.393 | 110.658 (16:01:58) | 110.399 (17:19:25) | +0.151   | 110.346         | 18:11:04 |
| ZAR/JPY         | 8.798   | 8.808   | 1 🚔  | 1000 | 8.899   | 8.920 (10:31:49)   | 8.801 (16:38:05)   | -0.075   | 8.873           | 18:11:04 |
| EUR/USD         | 1.22350 | 1.22354 | 1 🚔  | 1000 | 1.22698 | 1.22894 (16:06:59) | 1.22342 (18:08:42) | -0.00472 | 1.22822         | 18:11:03 |
| GBP/USD         | 1.39810 | 1.39820 | 1 🚔  | 1000 | 1.39959 | 1.40306 (16:01:21) | 1.39778 (18:08:42) | -0.00312 | 1.40122         | 18:11:04 |
| EUR/GBP         | 0.87505 | 0.87515 | 1 🚔  | 1000 | 0.87584 | 0.87738 (07:13:50) | 0.87455 (17:51:51) | -0.00139 | 0.87644         | 18:11:06 |
| AUD/USD         | 0.76406 | 0.76415 | 1 🚔  | 1000 | 0.76645 | 0.76822 (14:13:53) | 0.76379 (18:08:33) | -0.00271 | 0.76677         | 18:11:04 |